## 接続テストの方法 2022.2.1~

☆ 休校や学級閉鎖などになってしまったときを想定して、接続テストを行います。

I. 画面右下の Wi-Fi マークをクリックし、各家庭で使用しているルーターの名前を選択します。

2.「Teams」アプリケーションを立ち上げる。

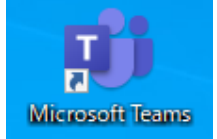

3. 左側のチームの項目から、該当するクラスのルームを選択すると、右下のような画面が出ます。

|                                                                                                    |                            | 7777-L<br>7777-L        |    | 一般 股稿 ファイル SDGsの身近な例! EduTown SDGs - SDGs EduTown SDGs - SDGs                                                                                                    |                                          |  |
|----------------------------------------------------------------------------------------------------|----------------------------|-------------------------|----|----------------------------------------------------------------------------------------------------|------------------------------------------|--|
| 773       東与賀中3年B組       ***       ***       ***       ***       ***       ***       ***       ***       ***       ***       ***       ***       ***       ***       ***       ***       ***       ***       ***       ***       ***       ***       ***       ***       ***       ***       ***       ***       ***       ***       ***       ***       ***       ***       ***       ***       ***       ***       ***       ***       ***       ***       ***       ***       ***       ***       ***       ***       ***       ***       ***       ***       ***       ***       ***       ***       ***       ***       ***       ***       ***       ***       ***       ***       ***       ***       ***       ***       ***       ***       ***       ***       ***       ***       ***       ***       ***       ***       ***       ***       ***       ***       ***       ***       ***       ***       ***       ***       ***       ***       ***       ***       ***       ***       ***       ***       ***       ***       ***       ***       ***       ***       ***       ***                                                                                                    |                            | ₱ 東                     |    | もう無理・・・<br>50%(1)<br>2 だの四空                                                                                                    |                                          |  |
|                                                                                                    | フ <del>ァイ</del> ル 東与賀中3年B組 | □□□<br>東与賀中3年B組         |    | e · · · · · · · · · · · · · · · · · · ·                                                                                                    |                                          |  |
| 1     1     1     1     1     1     1     1     1     1     1     1     1     1     1     1     1     1     1     1     1     1     1     1     1     1     1     1     1     1     1     1     1     1     1     1     1     1     1     1     1     1     1     1     1     1     1     1     1     1     1     1     1     1     1     1     1     1     1     1     1     1     1     1     1     1     1     1     1     1     1     1     1     1     1     1     1     1     1     1     1     1     1     1     1     1     1     1     1     1     1     1     1     1     1     1     1     1     1     1     1     1     1     1     1     1     1     1     1     1     1     1     1     1     1     1     1     1     1     1     1     1     1     1     1     1     1     1     1     1     1     1     1     1     1     1 <td></td> <td>ルンソチー Class Notebook 課題</td> <td>•</td> <td>チャネルの新しい会議 は終了しました: 14 分 18 秒</td> <td>RA (8)</td>                                                                                                    |                            | ルンソチー Class Notebook 課題 | •  | チャネルの新しい会議 は終了しました: 14 分 18 秒                                                                                                    | RA (8)                                   |  |
| チャルレ     チャルレ     ア・ホルの部にし始強は経了しました:4 分 27 多     ● 水       一般     一般     - 202/11/28日       一般     - 202/11/28日       「General" で会議中は総丁しました:4 分 27 多     - 202/11/28日       一般     - 202/11/28日       「General" で会議中は総丁しました:4 分 27 多     - 202/11/28日       「General" で会議中は総丁しました:1 分 3 珍     - 202/11/28日       ● イロ     - 202/11/28日       ● イロ     - 202/11/28日       ● イ                                                                                                    |                            | <sup>274</sup> b 成績     |    | ← 巡信                                                                                                    |                                          |  |
| 2022年1月23日<br>単位の知道           第回の知道           第回の知道           第回の知道           第回の知道           第回の知道           第回の知道           第回の知道           第回の知道           第回の知道           第回の知道           第回の知道           第回の知道           第回の知道           第回の知道           第回の知道           第回の知道           第回の           第回の           第回の <td></td> <td>チャネル           一般</td> <td></td> <td>チャネルの新しい会議 は終了しました:4分 27 秒<br/>↩ 返信</td> <td>R. (8)</td>                                                                                                    |                            | チャネル           一般       |    | チャネルの新しい会議 は終了しました:4分 27 秒<br>↩ 返信                                                                                                    | R. (8)                                   |  |
| ③         「General" で含緑中 は終了しました: 分3 80         ④日           ● 日         ●日           ●         ●日           ●         ●日           ●         ●日           ●         ●日           ●         ●日           ●         ●日           ●         ●日           ●         ●日           ●         ●日           ●         ●日           ●         ●日           ●         ●           ●         ●           ●         ●           ●         ●           ●         ●           ●         ●           ●         ●           ●         ●           ●         ●           ●         ●           ●         ●           ●         ●           ●         ●           ●         ●           ●         ●           ●         ●           ●         ●           ●         ●           ●         ●           ●         ●           ●         ●           ●         ●<                                                                                                    |                            |                         |    | 2022年1月28日<br>概律の既請                                                                                                    |                                          |  |
|                                                                                                    |                            |                         | o  | "General" で会議中 は終了しました: 1 分 3 秒                                                                                                    | 8                                        |  |
| Comparison 102     Comparison 102     Compar |                            |                         |    | 2 12度<br>今日                                                                                                    |                                          |  |
| <ul> <li>              ← 道塔</li></ul>                                                                                                    |                            |                         | 先。 | 発生364 1823<br>希知度で成業用ダブルットの支援テストを行います。Wi-石道機を行い、このメッセージを調算することができた際は、下の定応<br>を下る19 号 住着 大規(当上)に入力してで注い、この原信券接触アスト先了の合図にしたいと思います。言わなぐでも大<br>メントしないでください、情報社会の中でもマナーの守れる大人になりましょう。 | iボタンをクリックし、出席番号と氏名<br>丈夫だとは思いますが、余計なことをコ |  |
| ②                                                                                                    |                            | 68<br>777               | _  | 化 近席                                                                                                    |                                          |  |
|                                                                                                    |                            |                         |    | ■ ■ ■ ■ ■ ■ ■ ■ ■ ■ ■ ● ■ ● ● ● テヤネルに投稿できるのは、チームのモデレーターだけです。                                                                                                    | ×                                        |  |
| 📲 🚍 🍓 🐠 👘 🥵 👘                                                                                                    |                            | 🖷 🗎 🔥 🛷 👘 👘             |    | (秋天) 13<br>(秋天) 13                                                                                                    | g1670]へ 📼 🧟 印)A 18:44<br>2022/01/31 🖣    |  |

4. 出席番号と氏名の入力を要求するメッセージが投稿されているのを確認したら、返信ボタン を押して、「01号 佐賀 太郎」のように、出席番号と氏名を返信しましょう。

| 先 | 各家庭<br>を「01<br>メントレ | で授業用タブレ:<br>号 佐賀 太 <br>ないでください。†                                                                                                    |  |
|---|---------------------|----------------------------------------------------------------------------------------------------|--|
| ( | √ 返信                | 今日                                                                                                    |  |
|   | 先                   | キ生2654 18:23<br>名家庭で授業用タブレットの接続テストを行います。Wi-Fi接続を行い、このメッセージを閲覧することができた際は、下の返信ボタンをクリックし、出席番号と氏名を「2.1号 佐賀 太郎」のように入力してください。この返信を接続テスト完了の合図にしたいと思います。言わなくても大丈夫だとは思いますが、余計なことをコメントしないでください。情報社会の中でもマナーの守れる大人になりましょう。 |  |
|   |                     | <b>東与巽中13s1670</b> 19:03<br>● 01号 佐賀 太郎<br>返信                                                                                                    |  |
|   |                     |                                                                                                    |  |

これが、接続テスト完了の合図です。指定したコメント以外は入力しないようにしましょう。